# 編輯網頁軟體安裝教學

• NOTICE個人網頁空間,請審慎評估放置資料,詳公告說明。

🕛 提醒您,製作個人網頁,請留意著作權相關法令,以免觸法!

- 首頁檔名為 index.html
- 在此僅提供一個免費編輯網頁軟體給大家使用,若已有習慣的編輯軟體,亦可使用,可直接將編輯 好的網頁上傳至 FTP 中,見上傳網頁[]

#### Step 1

1. 開啟 Nvu 的執行檔執行安裝。

#### Step 2

1. 選擇安裝語言,再點選「確定」。

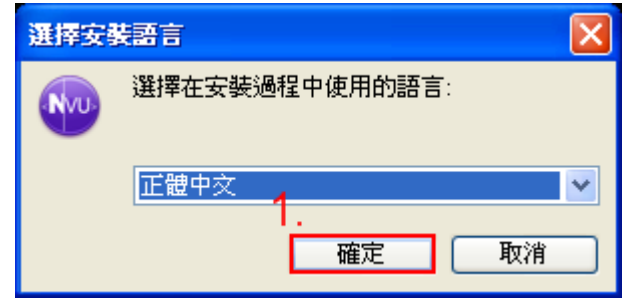

#### Step 3

1. 點選「下一步(N)>□□

1/5

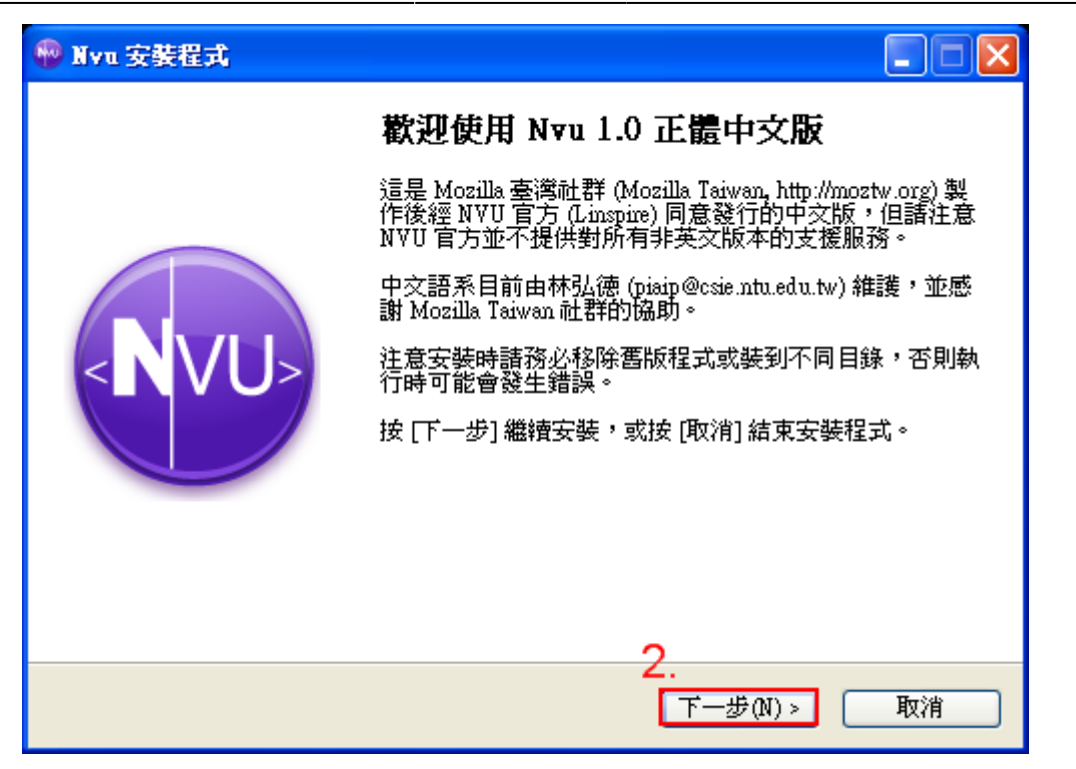

#### Step 4

- 1. 閱讀授權合約後,選擇「我同意(A)□□
- 2. 點選「下一步(N)>□□

| 🚇 Nyu 安裝程式                                                         |                |
|--------------------------------------------------------------------|----------------|
| 授 <b>種合約</b><br>諸閱讀以下授權合約。                                         | < <b>N</b> VU> |
| 諸閱讀以下授權合約,您必須接受合約的各項條款才能繼續安裝。<br>—————————————————————             |                |
| MOZILLA PUBLIC LICENSE<br>Version 1.1                              |                |
|                                                                    |                |
| 1. Definitions.                                                    |                |
| 1.0.1. "Commercial Use" means distribution or otherwise making the | <b>~</b>       |
| <ul> <li>● 我同意(A)</li> <li>● 我不同意(D)</li> <li>2</li> </ul>         |                |
| <ul> <li>&lt; 上一步(B) 下一步(M) &gt;</li> </ul>                        | 取消             |

#### Step 5

1. 選擇目的資料夾後,再點選「下一步(N)>□□

| 🖗 Nyu 安裝程式                                                   |
|--------------------------------------------------------------|
| 選擇目的資料夾<br>選擇安裝程式安裝 Nvu 的位置。                                 |
| 📁 安裝程式將會把 Nvu 安裝到下面的資料夾。                                     |
| 再次提醒您注意安裝時諸務必先移除舊版程式或裝到不同目錄,否則執行時可<br>能會發生錯誤。                |
| 按 [下一步] 繼續。如果您想選擇另一個資料夾,請按 [瀏覽]。 1.                          |
| C:Program FilesWvu-1.0 瀏覽(R)                                 |
| 最少需要 21.7 MB 磁碟空間。<br>2.                                     |
| <上一步(B) 下一步(N) > 取消<br>□ □ □ □ □ □ □ □ □ □ □ □ □ □ □ □ □ □ □ |

### Step 6

| 1. | 選擇開始功能表的資料夾後,這邊基本上都是使用預設,不用做更改,直接點過        | 選「下一步(N)>□□ |
|----|--------------------------------------------|-------------|
|    | 👻 Nyu 安裝程式                                 |             |
|    | 選擇「開始」功能表的資料夾<br>選擇安裝程式建立程式的捷徑的位置。 < ► VU> |             |
|    | 安裝程式將會把程式的捷徑建立在下面的「開始」功能表資料來。              |             |
|    | 按 [確定] 繼續,如果您想選擇另一個資料夾,請按 [瀏覽]。            |             |
|    | <u>№vu</u> 瀏覽(R)                           |             |
|    |                                            |             |
|    |                                            |             |
|    |                                            |             |
|    |                                            |             |
|    | 1                                          |             |
|    | <上一步(B) 下一步(N) > 取消                        |             |

### Step 7

1. 選擇附加工作,再點選「下一步(N)>□□

<

| 🖗 Nyu 安裝程式                                                                      |                |
|---------------------------------------------------------------------------------|----------------|
| 選擇附加的工作<br>選擇要執行的附加工作。                                                          | < <b>N</b> VU> |
| 選擇安裝程式在安裝 Nvu 時要執行的附加工作,然後按 [下一步]。<br>額外的圖示與捷徑:<br>☑ 建立桌面捷徑(D)<br>☑ 建立快速執行捷徑(Q) |                |
| 1.<br><上─步(B) 下─步(N) >                                                          | 取消             |

### Step 8

| พ Nyu 安裝程式                                       |               |
|--------------------------------------------------|---------------|
| <b>準備安裝</b><br>安裝程式將開始安裝 Nvu 到您的電腦中。             | < <b>N</b> VU |
| 按下 [安裝] 繼續安裝,或按 [上一步] 重新檢視或證                     | 定各選項的內容。      |
| 目的資料夾:<br>C\Program Files\Nvu-1.0<br>「開始」功能表資料來: |               |
| Nyu<br>Nyu<br>附加工作:                              |               |
| 額外的圖示與建译:<br>建立快速執行捷徑(Q)                         |               |
|                                                  |               |
|                                                  | 1.            |
| < 上一步(B)                                         | ] 安裝(1) 取消    |

1.

## Step 9

1. 安裝完成,就可以開始編輯個人網頁了。

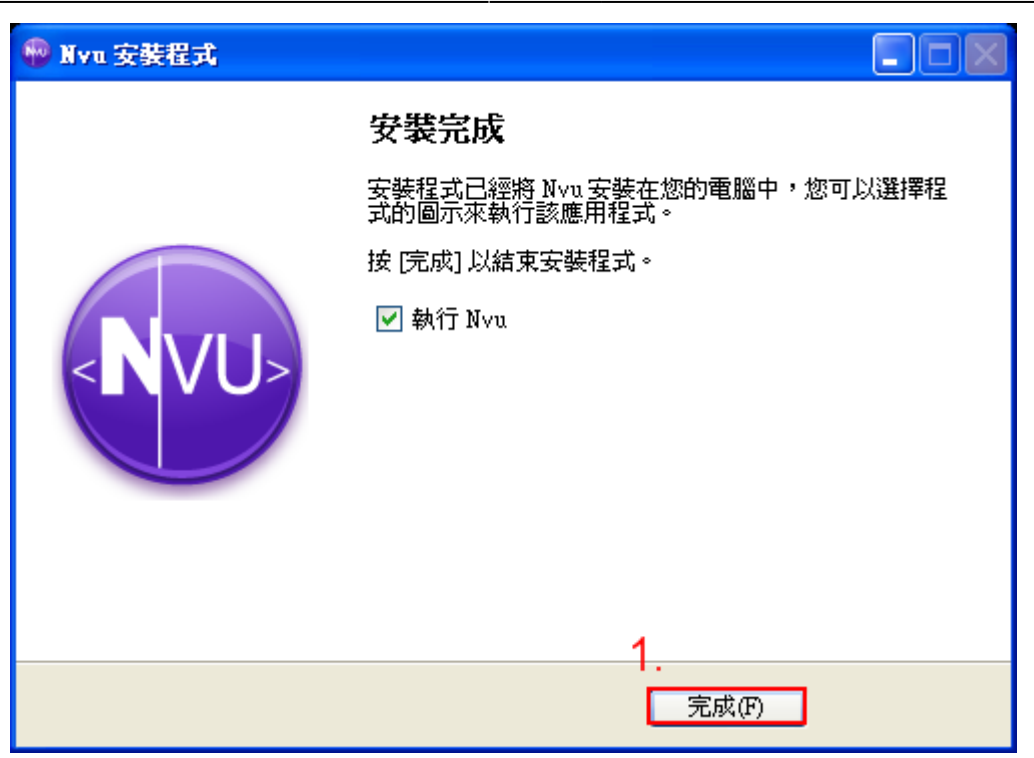

From: https://net.nthu.edu.tw/netsys/ - 網路系統組

Permanent link: https://net.nthu.edu.tw/netsys/webpage:edit

Last update: 2023/01/30 15:13

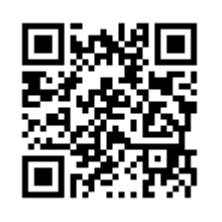